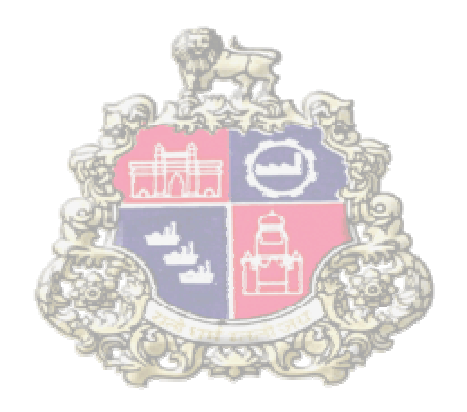

# SAP Implementation At Municipal Corporation Greater Mumbai

## Supplier Relationship Management (SRM)

## Digital signature mapped with Employee ID

Version 1.0

Page 1 of 8

## **Table of Contents**

| DIGITAL SIGNATURE MAPPED WITH | SRM UID |
|-------------------------------|---------|
|                               |         |

Page 2 of 8

## **Digital signature mapped with Employee UID**

- In current business process, the digital signature (DSC) is used by the bid creator for uploading documents and publishing the bid invitation and by the Bid approver for approving/rejecting the bid invitation.
- As per the new development Digital signature should be mapped with employee id of the SRM users (Bid Creator/ Bid Approver). If DSC mapping is not done then system will not allow bid creator & approver to upload Document /publishing bid/approving/rejecting bid respectively.

### 1. DSC Mapping Process (Upload Signature)

- The link for mapping user ID with digital signature is provided in user login on SRM portal.
- Bid creator / Bid Approver needs to login to MCGM SRM portal using their user ID and password.

#### MCGM USER Log in

| MCGM           | Logon                                                                              |
|----------------|------------------------------------------------------------------------------------|
|                | User                                                                               |
| Enter User ID  | Password                                                                           |
| S S            | ettent 900                                                                         |
| Enter Password | Language English -                                                                 |
| Relationship   | Accessibility                                                                      |
| Management     | Log Qn                                                                             |
|                | Click on "Log On"                                                                  |
| THE REAL       | Change Password<br>Request User ID<br>Forgot your password or user ID? <u>Help</u> |

After login to SRM portal below screen will display.

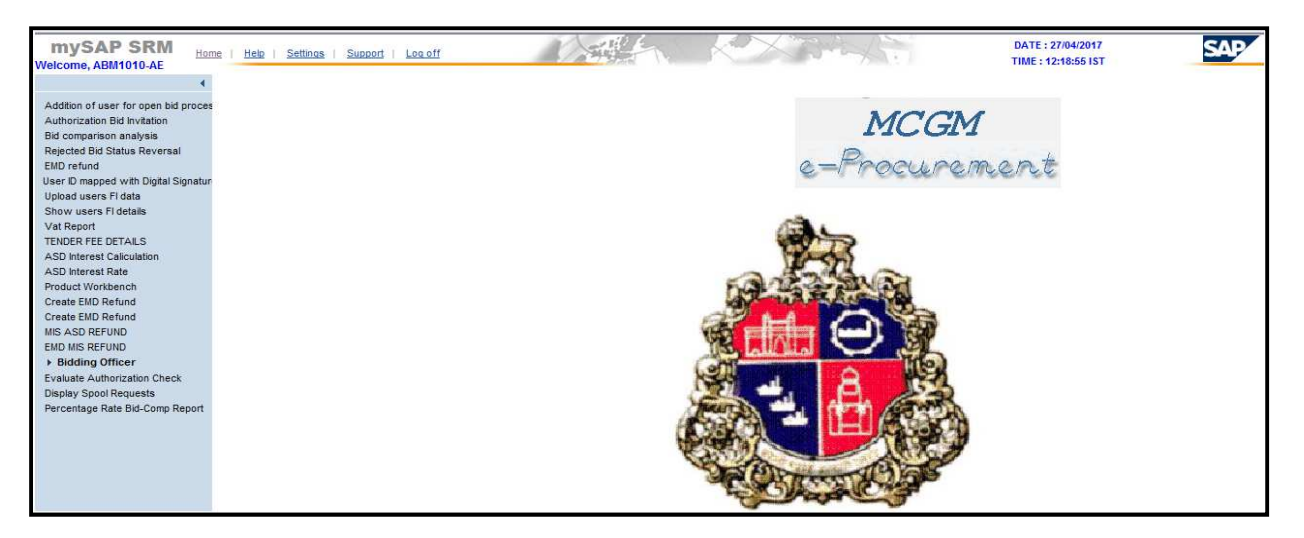

Page 3 of 8

Click on "User ID mapped with Digital Signature" link

| Welcome, ABM1010-AE                                                                             | Help   Settings   Support   Log off |                                          | KX34AN    | DATE : 27/04/2017<br>TIME : 12:18:55 IST |
|-------------------------------------------------------------------------------------------------|-------------------------------------|------------------------------------------|-----------|------------------------------------------|
| Addition of user for open bid proces<br>Authorization Bid Invitation<br>Bid comparison analysis | Click                               | on "User ID mapped<br>Digital Signature" | MCGN      | 1                                        |
| Rejected Bid Status Reversal<br>EMD refund<br>User ID mapped with Digital Signature             |                                     |                                          | e-Procure | ment                                     |
| Upload users FI data<br>Show users FI details<br>Vat Report                                     |                                     |                                          | (A)       |                                          |
| TENDER FEE DETAILS<br>ASD Interest Caliculation<br>ASD Interest Rate<br>Product Workbench       |                                     |                                          | and       |                                          |

After clicking on above link system will display below screen.

System fetch employee ID details from his/her registered user id. The employee ID field is non editable

| mySAP SRM<br>Welcome, ABM1010-AE                                                                                                    | ie   <u>Help</u>   <u>Settings</u>   <u>Support</u>   <u>Log off</u> |                  |                     |                          | DATE : 27/04/2017<br>TIME : 12:18:55 IST |
|----------------------------------------------------------------------------------------------------|----------------------------------------------------------------------|------------------|---------------------|--------------------------|------------------------------------------|
| Addition of user for open bid proces                                                                                                    |                                                                      | 3                | Digital Signature N | Iapping with Employee ID |                                          |
| Authorization Bid Invitation<br>Bid comparison analysis<br>Rejected Bid Status Reversal<br>EMD refund                                                  | Fields Marked with * are Mandatory Employee ID *                     | Fields<br>12345  |                     |                          |                                          |
| User D mapped with Digital Signature<br>Upload users FI data<br>Show users FI details<br>Vat Report<br>TENDER FEE DETAILS<br>ASD Interest Caliculation | Upload Signature                                                     | Remove Signature |                     |                          |                                          |

Before click on "upload signature" button insert digital signature on system (PC)

#### Click on "Upload Signature"

| mySAP SRM<br>Welcome, ABM1010-AE                                                                                                    | ie   <u>Help</u>   <u>Settinas</u>   <u>Support</u>   <u>Loa off</u> |                                      | DATE : 27/04/2017<br>TIME : 12:18:55 IST |
|----------------------------------------------------------------------------------------------------|----------------------------------------------------------------------|--------------------------------------|------------------------------------------|
| Addition of user for open hid proces                                                                                                    |                                                                      | Digital Signature Mapping with Emplo | oyee ID                                  |
| Authorization Bid Invitation<br>Bid comparison analysis<br>Rejected Bid Status Reversal<br>EMD refund                                                                        | Fields Marked with * are Mandatory Fields Employee ID * : 12345      |                                      |                                          |
| User ID mapped with Digital Signature<br>Upload users FI data<br>Show users FI datails<br>Vat Report<br>TENDER FEE DETAILS<br>ASD Interest Caliculation<br>ASD Interest Pate | Upload Signature Remove S                                            | "Upload Signature"                   |                                          |

Select Digital Signature from Pop up.

Click on "OK"

| • (                                                                                                    | Select a Certificate                                                                                                    |                             |                          |                                           |                                                       |
|----------------------------------------------------------------------------------------------------|----------------------------------------------------------------------------------------------------|-----------------------------|--------------------------|-------------------------------------------|-------------------------------------------------------|
| Addition of user for open bid proces                                                                                                    | Select & Continuate                                                                                                    |                             |                          |                                           |                                                       |
| Authorization Bid Invitation                                                                                                    | -                                                                                                    |                             |                          |                                           |                                                       |
| Bid comparison analysis                                                                                                    |                                                                                                    | TANGY CED                   |                          | Disital Signa                             |                                                       |
| Rejected Bid Status Reversal                                                                                                    | TATA CONSUL                                                                                                    | LIANCY SERV                 | Select                   | l Digital Signa                           | ture TAT/                                             |
| MD refund                                                                                                    |                                                                                                    |                             |                          |                                           |                                                       |
| ser ID mapped with Digital Signature                                                                                                    | 10410-00 mil                                                                                                    | /                           |                          |                                           |                                                       |
| pload users FI data                                                                                                    | O Select th                                                                                                    | e Certificate you           | want to use.             |                                           |                                                       |
| how users FI details                                                                                                    | Click Vie                                                                                                    | w Certificate for           | Certificate Detail       | s.                                        |                                                       |
|                                                                                                    | 1. AN CONTRACTOR AND A CONTRACTOR AND A<br>A CONTRACTOR AND A CONTRACTOR AND A CONTRACTOR AND A CONTRACTOR AND A CONTRACTOR AND A CONTRACTOR AND A CONTRACTOR AND A CONTRACTOR AND A CONTRACTOR AND A CONTRACTOR AND A CONTRACTOR AND A CONTRACTOR AND A CONTRACTOR AND A CONTRACTOR A |                             |                          |                                           |                                                       |
| at Report                                                                                                    |                                                                                                    |                             |                          |                                           |                                                       |
| at Report<br>NDER FEE DETAILS                                                                                                    | Issued To                                                                                                    | Issued By                   | Serial No.               | Expiration Date                           | Issuer Details                                        |
| at Report<br>ENDER FEE DETAILS<br>SD Interest Caliculation                                                                                                    | Issued To                                                                                                    | Issued By<br>. e-Mudhra Su. | Serial No.<br>. 00CB82BC | Expiration Date                           | Issuer Details<br>CN=e-Mudhr                          |
| at Report<br>ENDER FEE DETAILS<br>SD Interest Caliculation<br>SD Interest Rate                                                                                                    | Issued To                                                                                                    | Issued By<br>. e-Mudhra Su. | Serial No.               | Expiration Date                           | Issuer Details<br>CN=e-Mudhr                          |
| at Report<br>ENDER FEE DETAILS<br>SD Interest Caliculation<br>SD Interest Rate<br>oduct Workbench                                                                                                    | Issued To                                                                                                    | Issued By<br>. e-Mudhra Su. | Serial No.<br>. 00CB82BC | Expiration Date                           | Issuer Details<br>CN=e-Mudhr                          |
| at Report<br>ENDER FEE DETAILS<br>SD Interest Caliculation<br>SD Interest Rate<br>roduct Workbench<br>reate EMD Refund                                                                                                    | Issued To                                                                                                    | Issued By<br>. e-Mudhra Su. | Serial No.<br>00CB82BC   | Expiration Date                           | Issuer Details<br>CN=e-Mudhr                          |
| at Report<br>ENDER FEE DETAILS<br>SD Interest Caliculation<br>SD Interest Rate<br>roduct Workbench<br>reate EMD Refund<br>reate EMD Refund                                                                                          | Issued To                                                                                                    | Issued By<br>. e-Mudhra Su  | Serial No.<br>00CB62BC   | Expiration Date 22-12-2019 :              | Issuer Details<br>CN=a-Mudhr                          |
| at Report<br>INDER FEE DETAILS<br>SD Interest Caliculation<br>SD Interest Rate<br>oduct Workbench<br>eate EMD Refund<br>eate EMD Refund<br>S ASD REFUND                                                                             | Issued To<br>Class 2 ind.                                                                                                    | Issued By<br>e-Mudhra Su    | Serial No.<br>00CB82BC   | Expiration Date 22-12-2019 :              | Issuer Details<br>CN=e-Mudhr                          |
| at Report<br>INDER FEE DETAILS<br>SD Interest Caliculation<br>SD Interest Rate<br>oduct Workbench<br>eate EMD Refund<br>eate EMD Refund<br>S ASD REFUND<br>ID MIS REFUND                                                            | Issued To<br>Class 2 ind.                                                                                                    | Issued By<br>e-Mudhra Su.   | Serial No.<br>. 00CB82BC | Expiration Date<br>22-12-2019 :           | Issuer Details<br>CN=e-Mudhr<br>Niew Certificate      |
| at Report<br>NDER FEE DETAILS<br>SD Interest Caliculation<br>SD Interest Rate<br>oduct Workbench<br>eate EMD Refund<br>eate EMD Refund<br>S ASD REFUND<br>ID MIS REFUND<br>Bidding Officer                                          | Issued To<br>Class 2 indi-                                                                                                    | Issued By<br>e-MudhraiSu.   | Serial No.<br>00CB82BC   | Expiration Date<br>22-12-2019 :<br>Cancel | Issuer Details<br>CN=e-Mudhr<br>New Certificate       |
| It Report<br>NDER FEE DETAILS<br>SD Interest Caliculation<br>SD Interest Rate<br>oduct Workbench<br>eate EMD Refund<br>eate EMD Refund<br>S ASD REFUND<br>Bidding Officer<br>aluate Authorization Check                             | Issued To                                                                                                    | Issued By                   | Serial No.<br>00CB82BC   | Expiration Date<br>22-12-2019 :<br>Cancel | Issuer Details<br>CN=e-Mudhr<br>New Certificate       |
| at Report<br>ENDER FEE DETAILS<br>SD Interest Caliculation<br>SD Interest Rate<br>roduct Workbench<br>reate EMD Refund<br>IS ASD REFUND<br>MD MIS REFUND<br>Bidding Officer<br>valuate Authorization Check<br>isplay Spool Requests | Issued To                                                                                                    | Issued By                   | Serial No.<br>00CB82BC   | Expiration Date<br>22-12-2019 :<br>Cancel | Issuer Details<br>CN=e-Mudhr<br>N<br>View Certificate |

Click on "SAVE" to map signature to employee ID

| mySAP SRM<br>Welcome, ABM1010-AE                                                                                                    | <u>Help</u>   <u>Settings</u>   <u>Support</u>   <u>Log off</u> |              |                                                                         |
|----------------------------------------------------------------------------------------------------|-----------------------------------------------------------------|--------------|-------------------------------------------------------------------------|
| Addition of user for open bid proces<br>Authorization Bid Invitation<br>Bid comparison analysis                                                                                                    |                                                                 | Digita       | l Signature Mapping with Employee ID                                    |
| Rejected Bid Status Reversal<br>EMD refund<br>User ID mapped with Digital Signatur<br>Upload users FI data<br>Show users FI details<br>Vat Report<br>TENDER FEE DETAILS<br>ASD Interest Caliculation | Name<br>Serial No.<br>Expiry Date<br>SAVE                       | ck on "SAVE" | Class 2 individual test<br>cb82bc<br>Sun Dec 22 2019 16:49:16<br>CANCEL |

System will display message as "Digital Signature Verification Successful".

| mySAP SRM<br>Welcome, ABM1010-AE                                                                                                    | e   Hele   Settings   Support   Log off    | DATE : 27/04/2017<br>TIME : 13:01:47 IST | SAP |
|----------------------------------------------------------------------------------------------------|--------------------------------------------|------------------------------------------|-----|
| 4<br>Addition of user for open bid proces<br>Authorization Bid Invitation<br>Bid comparison analysis<br>Rejected Bid Status Reversal<br>EMD refund | Digital Signature Verification Successfull |                                          |     |
| User ID mapped with Digital Signatur                                                                                                    |                                            |                                          |     |
| Show users FI details                                                                                                    |                                            |                                          |     |

#### NOTE:

1. If Digital Signature is already mapped with another employee ID then system will not allow mapping. System will shows below message.

| Bid comparison analysis<br>Rejected Bid Status Reversal                                                           | Message from webpage                                    |
|----------------------------------------------------------------------------------------------------|---------------------------------------------------------|
| EMD refund<br>User ID mapped with Digital Signatur<br>Upload users FI data<br>Show users FI details<br>Vat Report | This Signature is Already used with Employee ID : 12345 |
| TENDER FEE DETAILS<br>ASD Interest Caliculation<br>ASD Interest Rate<br>Product Workbench                         | ОК                                                      |

| Page 5 of 8 |
|-------------|
|-------------|

2. If Digital signature is not mapped with employee ID then system will display error message while signing the bid invitation.

| MIS Report<br>Percentage Rate Bid-Comp Report | VAT on Tender Fee (%)        | 0.00                          |                      |
|-----------------------------------------------|------------------------------|-------------------------------|----------------------|
| For vendorwise comparison item ra             | Last Date for Tender Fee Pay | B                             |                      |
|                                               | Last Time for Tender Fee Pay | 00:00:00                      |                      |
|                                               |                              |                               | 《 ( 1 - 10 From 23 ) |
|                                               | * Required Entry             |                               |                      |
|                                               | 1 Message                    |                               |                      |
|                                               | Digital Signature is         | s not mapped with Employee ID |                      |

3. If user used different digital signature from already mapped digital signature, then system will display error message while document uploading/signing the bid invitation for publishing/approving the bid invitation.

| For vendorwise comparison item ra- | Last Date for Tender | Fee Pay                                 |                      |
|------------------------------------|----------------------|-----------------------------------------|----------------------|
|                                    | Last Time for Tende  | r Fee Pay 00:00:00                      |                      |
|                                    |                      |                                         | ≪ < 1 - 10 From 23 } |
|                                    | * Required Entry     |                                         |                      |
|                                    | 1 Message            |                                         |                      |
|                                    | ٩                    | Please select correct Digital Signature |                      |
|                                    | Close                |                                         |                      |

## 2. DSC Removing Process (Remove Signature)

Click on "User ID mapped with Digital Signature" link

| mySAP SRM<br>Welcome, ABM1010-AE                                     | e <u>Help Settinos Support</u> | Logoff                   | K X BAAN   | DATE : 27/04/2017<br>TIME : 12:18:55 IST |
|----------------------------------------------------------------------|--------------------------------|--------------------------|------------|------------------------------------------|
| •                                                                    |                                | Click on "User ID mapped | -          |                                          |
| Addition of user for open bid proces<br>Authorization Bid Invitation |                                | with Digital Signature"  | MCGM       |                                          |
| Bid comparison analysis                                              |                                |                          |            |                                          |
| Rejected Bid Status Reversal                                         |                                |                          | D          | and the                                  |
| EMD refund                                                           |                                |                          | e=rrocurem | lent                                     |
| User ID mapped with Digital Signature                                |                                |                          |            | ****                                     |
| Upload users FI data                                                 |                                |                          |            |                                          |
| Show users FI details                                                |                                |                          |            |                                          |
| Vat Report                                                           |                                |                          | (Sec. )    |                                          |
| TENDER FEE DETAILS                                                   |                                |                          |            |                                          |
| ASD Interest Caliculation                                            |                                |                          | 12-ch      |                                          |
| ASD Interest Rate                                                    |                                |                          | a landa a  |                                          |
| Product Workbench                                                    |                                |                          | KANZ STAND |                                          |

"Remove Signature" option is enabled only if digital signature is already mapped with the employee ID.

#### Click on "Remove Signature"

| mySAP SRM<br>Welcome, ABM1010-AE   | iome   <u>Help</u>   <u>Settinos</u>   <mark>Support</mark>   La | ooff                                     | DATE : 27/04/2017<br>TIME : 12:18:55 IST |
|------------------------------------|------------------------------------------------------------------|------------------------------------------|------------------------------------------|
|                                    | •                                                                | Digital Signature Mapping                | with Employee ID                         |
| Addition of user for open bid proc | es                                                               |                                          |                                          |
| Authorization Bid Invitation       | Fields Marked with * are Manda                                   | tory Fields                              |                                          |
| Bid comparison analysis            |                                                                  |                                          |                                          |
| Rejected Bid Status Reversal       | Employee ID *                                                    | : 12345                                  |                                          |
| EMD retund                         |                                                                  |                                          |                                          |
| User ID mapped with Digital Signat | Upload Signatur                                                  | Remove Signature                         |                                          |
| Upload users FI data               |                                                                  | en en en en en en en en en en en en en e |                                          |
| Show users FI details              |                                                                  | \ Click on "Remove                       | Signature"                               |
| Vat Report                         |                                                                  |                                          | , orginatarie                            |
| TENDER FEE DETAILS                 |                                                                  |                                          |                                          |

System will show below message for confirmation.

Click on "OK"

| •                                    | Digital Signature Mapping with Employee ID                  |  |  |
|--------------------------------------|-------------------------------------------------------------|--|--|
| Addition of user for open bid proces |                                                             |  |  |
| Authorization Bid Invitation         | Fields Marked with * are Mandatory Fields                   |  |  |
| Bid comparison analysis              |                                                             |  |  |
| Rejected Bid Status Reversal         | Employee ID * 12345                                         |  |  |
| EMD refund                           |                                                             |  |  |
| User ID mapped with Digital Signatur | Upload Signature Remove Signature                           |  |  |
| Upload users FI data                 |                                                             |  |  |
| Show users FI details                | Message from webpage                                        |  |  |
| Vat Report                           |                                                             |  |  |
| TENDER FEE DETAILS                   |                                                             |  |  |
| ASD Interest Caliculation            | Please RE-CONFIRM, You are Removing the Digital Signature!! |  |  |
| ASD Interest Rate                    | FE-CONFIRM THE FORM??                                       |  |  |
| Product Workbench                    | Click on "OK"                                               |  |  |
| Create EMD Refund                    |                                                             |  |  |
| Create EMD Refund                    | Over                                                        |  |  |
| MIS ASD REFUND                       | UK Cancel                                                   |  |  |
| EMD MIS REFUND                       |                                                             |  |  |
| > Didding Officer                    |                                                             |  |  |

Click on "Remove"

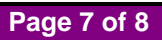

| mySAP SRM                                                                                                    | e   <u>Help</u>   <u>Settings</u>   <u>Support</u> | Log off                                    |
|----------------------------------------------------------------------------------------------------|----------------------------------------------------|--------------------------------------------|
| (                                                                                                    |                                                    | Digital Signature Mapping with Employee ID |
| Addition of user for open bid proces<br>Authorization Bid Invitation<br>Bid comparison analysis<br>Rejected Bid Status Reversal<br>EMD refund<br>User ID mapped with Digital Signatur<br>Upload users FI data | Name<br>Serial No.<br>Expiry Date                  | Click on "REMOVE"                          |
| Vat Report                                                                                                    | REMOVE                                             | CANCEL                                     |

| Click | "ОК" |
|-------|------|
|       |      |

| mySAP SRM<br>Welcome, ABM1010-AE                                                                                                    | Help   Settings   Support   Log off                                           |                                            |
|----------------------------------------------------------------------------------------------------|-------------------------------------------------------------------------------|--------------------------------------------|
| 4                                                                                                    |                                                                               | Digital Signature Mapping with Employee ID |
| Addition of user for open bid proces<br>Authorization Bid Invitation<br>Bid comparison analysis<br>Rejected Bid Status Reversal<br>EMD refund | Name                                                                          |                                            |
| User ID mapped with Digital Signatur                                                                                                    | Serial No.                                                                    |                                            |
| Upload users FI data<br>Show users FI details<br>Vat Report<br>TENDER FEE DETAILS                                                             | Expiry Date                                                                   | CANCEL                                     |
| ASD Interest Caliculation<br>ASD Interest Rate                                                                                                | Message from webpage                                                          | ×                                          |
| Product Workbench<br>Create EMD Refund<br>Create EMD Refund<br>MIS ASD REFUND<br>EMD MIS REFUND<br>• Biddung Officer                          | Please RE-CONFIRM, You Wont be Able to EDIT your for<br>RE-CONFIRM THE FORM?? | orm again!!<br>Click on "OK"               |
| Evaluate Authorization Check<br>Display Spool Requests<br>Percentage Rate Bid-Comp Report                                                     | dk                                                                            | Cancel                                     |

System will show message as "Digital Signature Removed Successful".

| mySAP SRM<br>Welcome, ABM1010-AE                                                                                                    | r   Helo   Settinos   Suozort   Loc.off | DATE : 27/04/2017<br>TIME : 13:01:47 IST | SAP |
|----------------------------------------------------------------------------------------------------|-----------------------------------------|------------------------------------------|-----|
| 4                                                                                                    |                                         |                                          |     |
| Addition of user for open bid proces<br>Authorization Bid Invitation<br>Bid comparison analysis<br>Rejected Bid Status Reversal<br>EMD refund | Digital Signature Removed Successful    |                                          |     |
| User ID mapped with Digital Signatur                                                                                                    |                                         |                                          |     |
| Upload users FI data                                                                                                    |                                         |                                          |     |
| Show users FI details                                                                                                    |                                         |                                          |     |
| Vat Report                                                                                                    |                                         |                                          |     |

Note:

- 1. If Employee Code is not mapped with user ID then system will not allow to map digital signature
- 2. In case of same employee ID mapped with multiple user ID, no need to map signature for multiple user ID.
- 3. In case of user has already mapped one digital signature with employee id and then again try to map another digital signature which is not mapped with any employee ID, then user has to first remove the digital signature which is already mapped and then S/he can able to register the new one.
- 4. Once development will transport to SRM production system, it will affect the live bids. For creating/changing the bid invitation and uploading any tender documents, in that case user first needs to register their digital signature with employee ID.
- 5. User has to check employee ID maintained in user ID at the time of new ID creation/ ID Transfer/ Additional Charge etc.
- 6. Digital signature registration is not applicable for the MCGM vendors.

Page 8 of 8